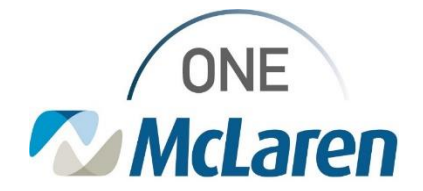

## **Cerner Flash**

#### Ambulatory: Issues Post Upgrade - Status Updates

#### February 12, 2024

| Issues Post Upgrade – Status Updates                                          |                                                                                                    |                                                                                                    |  |  |  |  |
|-------------------------------------------------------------------------------|----------------------------------------------------------------------------------------------------|----------------------------------------------------------------------------------------------------|--|--|--|--|
| Impacted Positions: All Ambulatory Staff.                                     |                                                                                                    |                                                                                                    |  |  |  |  |
| Status                                                                        | Description of Issue                                                                                                    | Status Notes                                                                                                    |  |  |  |  |
| RESOLVED                                                                      | <ul> <li>Issue #1: When creating a new message or forwarding an existing message from within the Message Center and Launching Orders via the Message window, the Ordering Physician Window <u>does not</u> display when attempting to convert a documented medication to a prescription.</li> <li>Result: Users are unable to propose the medication refill request to the provider when the medication is in a <b>Documented</b> status on the Med List.</li> </ul> | Update: A package was installed to resolve<br>this issue in Production and has passed<br>testing. This workflow is now working as<br>designed,<br><u>Result:</u> The Ordering Physician Window<br>now displays appropriately when converting<br>a documented medication to a prescription<br>via the Message Center. |  |  |  |  |
| FAILED<br>TESTING,<br>NOT<br>RESOLVED.<br>PENDING<br>REVIEW<br>WITH<br>CERNER | Issue #2: When creating a new message from within the patient's chart and launching orders to propose a medication refill to the provider, users are <u>not</u> routed back to the New Message window to send the request.<br>Result: The New Message Window displays behind the chart, instead of in the forefront.                                                                                                    | Update: A package was installed to resolve<br>this issue but has <b>failed</b> testing.<br>Result: Users must continue to follow the<br>interim workaround below until further<br>notice.                                                                                                    |  |  |  |  |

Clinical Staff, please see follow the interim workaround for **Issue #2** as described below.

| Issue #2: New Message Window Minimizes to Task Bar                                                                          |                                                                                                    |  |  |
|----------------------------------------------------------------------------------------------------|----------------------------------------------------------------------------------------------------|--|--|
| <ol> <li>From the patient's chart, select the Communicate<br/>dropdown on the Toolbar and choose Message.</li> </ol>        | erience Scheduling Secoach Auto Ter<br>rsation - Communicate - Patient Educa<br>Message<br>Reminder<br>Patient Letter<br>Provider Letter |  |  |
| <ul> <li>2) The New Message Window displays.</li> <li>a. Satisfy the appropriate fields and click Launch Orders.</li> </ul> | 1212, M (248)666-6666                                                                                                    |  |  |

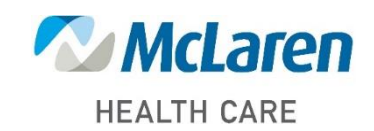

### Doing what's best

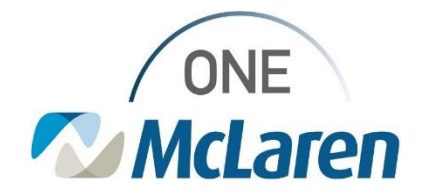

# **Cerner Flash**

| 3)                                                                                                    | Se<br>a.<br>b.<br>c.       | elect the <b>Medication List</b> tab.<br>Right-click on the medication that needs refill.<br>Choose <b>Convert to Prescription</b> if the medicatio<br>is in a <b>Documented</b> status.<br>Choose <b>Renew</b> if the medication is in <b>a Prescribe</b><br>status.                                                                                                    | EXTEST: MARIA<br>Alergies periodiis, lies strongs<br>Decoder: Maria     Cold Statisc-Ne O Dala Availables<br>Advance To Persterin V/A<br>Advance To Persterin V/A<br>Advance To Persterin V/A<br>Advance To Persterin V/A<br>Advance To Persterin V/A<br>Hours Adpointment:<br>Hours Advanced To Advance<br>Hours Advanced To Advanced<br>To Person Maria Advanced<br>To Person Maria<br>To Person Maria Advanced<br>To Person Maria Advanced<br>To Pers |  |  |  |
|----------------------------------------------------------------------------------------------------|----------------------------|----------------------------------------------------------------------------------------------------|----------------------------------------------------------------------------------------------------|--|--|--|
| 4)                                                                                                    | Th<br>a.<br>b.<br>c.<br>d. | e <b>Ordering Physician Window</b> displays.<br>Select the <b>Proposal</b> radio button.<br>Search and select the Provider's name.<br>Select <b>Cosign Required</b> .<br>Click <b>OK</b> .                                                                                                    | Attended Finded     Model without Rearring     Some Supply & D Refin     Model without Rearring     Some Supply & D Refin     Conder     Order     Orde                                                                                                    |  |  |  |
| <ul> <li>5) Click Orders for Signature and then Sign.</li> <li>Issue: Users are routed back to the patient's chart, instead of the New Message Window.</li> </ul> |                            |                                                                                                    |                                                                                                    |  |  |  |
| Int                                                                                                    | Interim Workaround:        |                                                                                                    |                                                                                                    |  |  |  |
| 6)                                                                                                    | Th                         | e New Message Window displays behind the patier                                                                                                    | t's chart, instead of in the forefront.                                                                                                    |  |  |  |
|                                                                                                    | a.                         | Hover over the PowerChart icon on the computer                                                                                                    | s Task Bar.                                                                                                    |  |  |  |
|                                                                                                    | b.                         | Select the New Message Window to open and se                                                                                                    | and the message.                                                                                                    |  |  |  |
|                                                                                                    |                            | New Education & Presentations                                                                                                    | Ban Ser Koli / (Mill Set Kital                                                                                                    |  |  |  |
|                                                                                                    |                            | An end water and a second second seco                                                                                                    |                                                                                                    |  |  |  |
|                                                                                                    |                            | bal fan Yew Panes Ond Lake Hondown Begenn He.<br>@Henn bestry Hen Ulterap Come ∲ Anne La Bult Panet hant Bultan (Solven Beite (Mojeren Beland))<br>Eine Of Biogeni JOsep / Ocepton State (Solven Bioline Bioline Bioline Bioline Bioline Commission - Disconsion - Disconsion                                                                                                    | Salah Silah belayi king Salam Mangunan ( ) Bilama (an Qili Spanitar Kating Qindang Ang Manan Qinamata King ( ) Salam Salam ( ) Salam Salam ( ) Salam Sala                                                                                                    |  |  |  |
|                                                                                                    |                            | 221557, MARIA (**)<br>Margan pendidi na 20mp, Cold Socialiti (**)<br>Angen pendidi na 20mp, Cold Socialiti (**)<br>Cold Socialiti (**)<br>Cold | en La na de Faces e Cala de Cala de Ca                                                                                                    |  |  |  |
|                                                                                                    |                            | Location have been in address to be subjective to a studiety in the subjective to a studiety in the subjective to a stud                                                                                                    | Animeter Color - Efforts. Color and For Excellential Solar De Excellential Solar De Excellential Animeter Color - Animeter for an Animeter Solar De Excellential Solar De Excellential Solar De Excell                                                                                                    |  |  |  |
|                                                                                                    |                            | Output months- ME X David Mill David X Nave X Nave     Output form     Output form     Participation     Participation     Participation     Participation     Participation     Participation                                                                                                    | New X Reconstruction X + A Reconstruction X = (+) + (-) + (-                                                                                                    |  |  |  |
|                                                                                                    |                            | A start full table     A start full tables     A start full tables     A                                                                                                    | Frendrei (Dathen   Qitter Schener     inter Schener)     inter Schener (Dathen Schener)                                                                                                    |  |  |  |
|                                                                                                    |                            | Kolan Marcada     Kala Marcada     Kala Marcada                                                                                                    | Instant         Odes         Odes <thodes< th="">         Odes         Odes         &lt;</thodes<>                                                                                                    |  |  |  |
|                                                                                                    |                            | Para Barrow Andrea Andrea                                                                                                    | Netrong Relates C Contrace Netrong AME C Debide Millio of Netros, AME C C Debide Millio of Netros, AME C C Contrac Netros of Netros of N                                                                                                    |  |  |  |
|                                                                                                    |                            | Polana Debara Calina Calina Ca                                                                                                    | netricy fo Unitaria Hallin, Add. 👌 Careful Imalie 🖒 October Millina and Gol Do Marqueent O                                                                                                    |  |  |  |
|                                                                                                    |                            | Count Insur<br>Annu Annu Annu Annu Annu Annu Annu Annu                                                                                                    | C                                                                                                    |  |  |  |
|                                                                                                    |                            | und the set of the set of the set                                                                                                    | atom                                                                                                    |  |  |  |

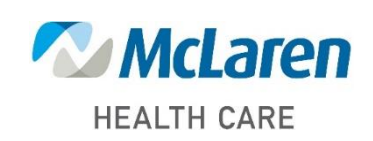

### Doing what's best